# 管理画面をうまく活用してアクセス・反響UP 駅5か! 7 女の子アフセス分析データが実装

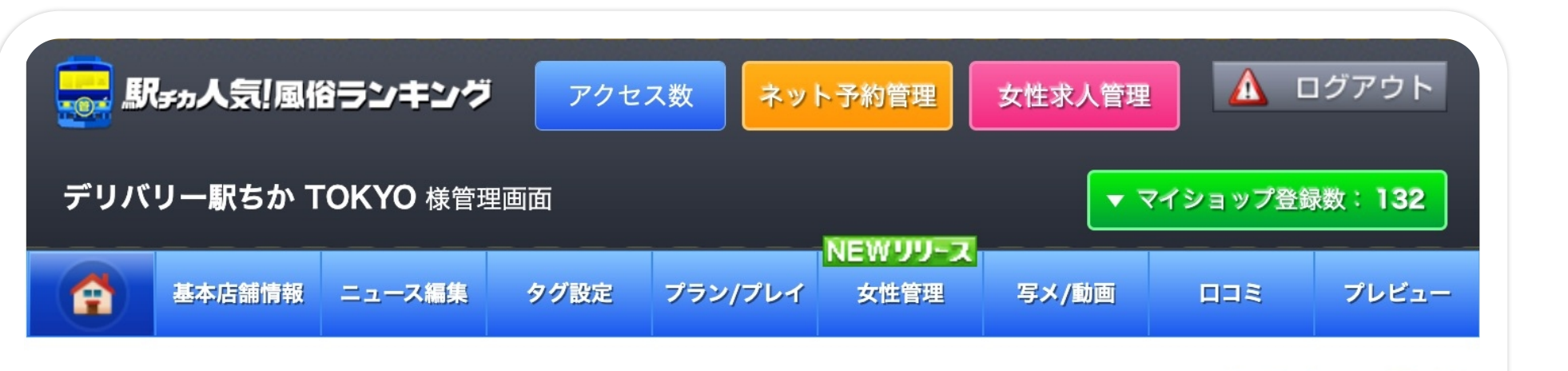

#### 女の子詳細データ

| ヒナタ | 「マイページ未登録】 | バニラ未連携 |
|-----|------------|--------|
|     |            |        |

< 前月

2022年11月

ス月 >

| 2022年 | 11月 | $\sim$ | 次月 |
|-------|-----|--------|----|
|       |     |        |    |

| ※アクセス数      | は、"スマホからのアクセスのみ"カウントされます。                |
|-------------|------------------------------------------|
| ※女の子ランキングは、 | [ <mark>新宿・歌舞伎町/デリヘル</mark> ]を基に集計しています。 |

< 女の子アクセス一覧へ戻る

在籍作成日:2022年02月24日 13:39

| 女の子ラ             | ンキング        |
|------------------|-------------|
| 総合ランキング          | ジャンルランキング   |
| 第1週 11/4(氢       | 金)~11/10(木) |
| 2位               | キレカワ 1位     |
| 第2週 11/11(       | 金)~11/17(木) |
| 7 位              | 痴女 1位       |
| 第3週 11/18(       | 金)~11/24(木) |
| 8位               | モデル系 1位     |
| <b>第4週</b> 11/25 | (金)~12/1(木) |
| - 位              | ドS(ドエス) 1位  |

| 記  |  |
|----|--|
| マイ |  |
| 「女 |  |

>>> 「お礼日記の投稿を増やしてみよう」 「キテね!を上限いっぱい使ってみよう」など

マイガールを増やすための方法を女の子へ提案しやすくなります!

|           | 10.000 |      | 5, H 10 | 51 34 113 |     |
|-----------|--------|------|---------|-----------|-----|
|           | 日平均    | 日平均  | 日平均     | 日平均       | 最新値 |
| 今月        | 73.4   | 50.2 | 23.2    | 5.1       | 10  |
| 前月        | 72.6   | 52.8 | 19.8    | 4.6       | 8   |
| 増減        | 0.8    | -2.6 | 3.4     | 0.5       | 2   |
| 合計        | 2202   | 1506 | 696     | 153       | 2   |
| 11月1日(火)  | 86     | 54   | 32      | 4         | 0   |
| 11月2日(水)  | 62     | 45   | 17      | 2         | 0   |
| 11月3日(木)  | 63     | 43   | 20      | 4         | 0   |
| 11月4日(金)  | 68     | 41   | 27      | 5         | 0   |
| 11月5日(土)  | 79     | 55   | 24      | 3         | 0   |
| 11月6日(日)  | 80     | 60   | 20      | 7         | 0   |
| 11月7日(月)  | 79     | 60   | 19      | 6         | 0   |
| 11月8日(火)  | 45     | 32   | 13      | 5         | 0   |
| 11月9日(水)  | 82     | 60   | 22      | 6         | 1   |
| 11月10日(木) | 103    | 44   | 59      | 4         | 0   |
| 11月11日(金) | 83     | 70   | 13      | 8         | 0   |

## アクセスが少ない女の子へ「写メ投稿」などを促すためにもご活用ください!

# 活用例 ① 写メ日記のアクセスデータ

アクセスが多い日は「どのような写メ日記が注目されたのか」を分析! >>> 次回以降の投稿に活かし、アクセス数を増やすことが可能に!

## **5月例 ② マイガール・ランキングデータ**

ガール登録数が多い週は「写メ日記を多く投稿した!」 性ランキングで上位だった!」

少ない日は「キテねを使っていない…」など 💦

「日々の更新アクション」がどのように影響するかを分析!

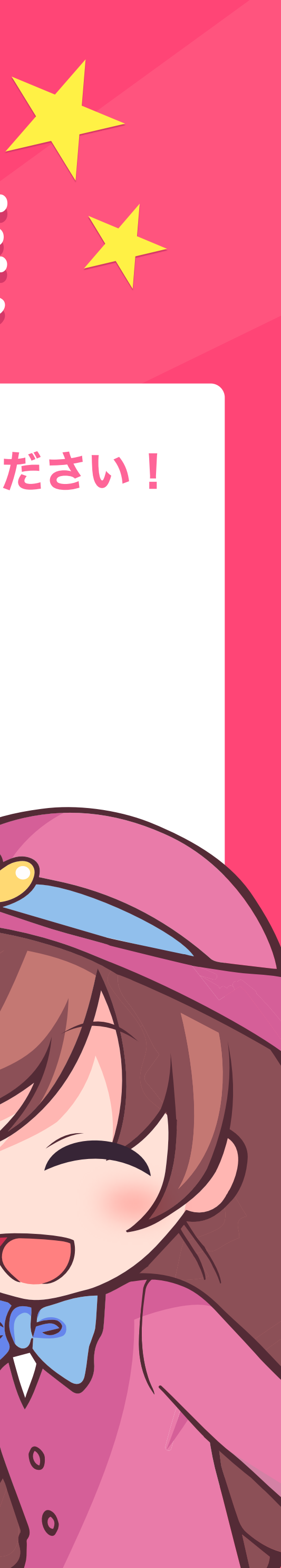

## 女の子アクセス一覧

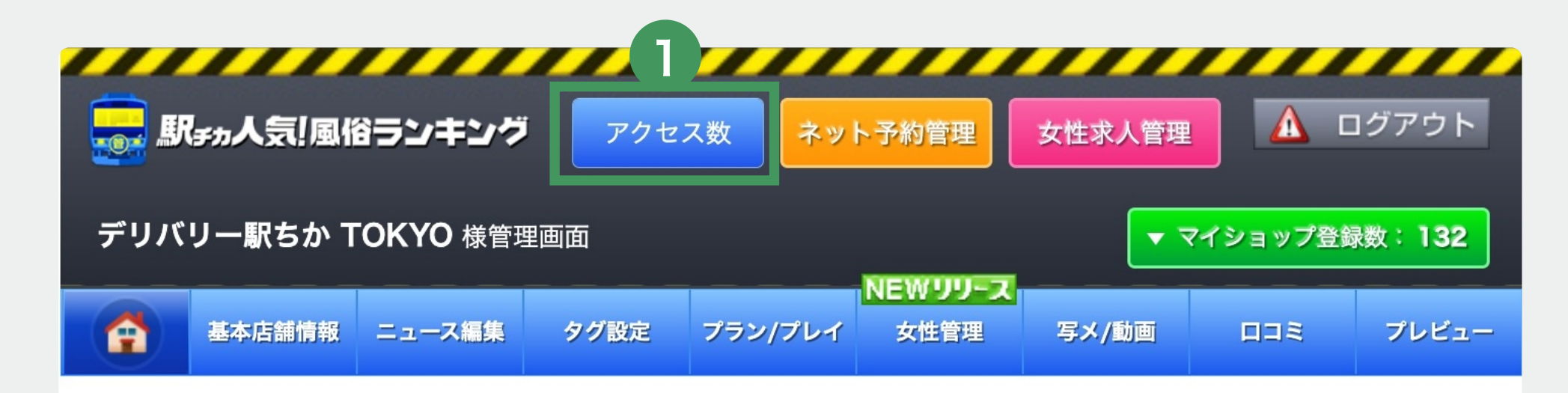

#### 女の子アクセス一覧

| 2   | < 前月     | 20    | 022年 11月 | ~ 次/  | ∃→   |      |        |        |      | 6 <b>Q</b> | 女の子を絞り | 込む   |
|-----|----------|-------|----------|-------|------|------|--------|--------|------|------------|--------|------|
|     |          |       |          |       |      |      | 女の子ページ | のアクセス数 |      |            |        |      |
| 3   | 20223    | ≢ 11月 | ヒマリ      | リン    | ヒナタ  | ミオ   | レイ     | ユア     | ユイナ  | ユナ         | アン     | リコ   |
|     | 亚均       | 今月    | 167.2    | 87.8  | 73.4 | 50.5 | 84.3   | 39.6   | 29.9 | 15.1       | 38.8   | 5.7  |
| (4) | 1 2-3    | 前月    | 175.2    | 113.5 | 72.6 | 32   | 185.8  | 48.4   | 30.8 | 5.3        | 40     | 0    |
|     | 増        | 減     | -8       | -25.7 | 0.8  | 18.5 | -101.5 | -8.8   | -0.9 | 9.8        | -1.2   | 5.7  |
|     | 合        | ·計    | 5015     | 2635  | 2202 | 1515 | 2528   | 1188   | 896  | 453        | 1164   | 170  |
|     | 11月1     | 日(火)  | 220      | 58    | 86   | 65   | 58     | 60     | 23   | 1          | 29     | - 1  |
|     | 11月2     | 2日(水) | 148      | 90    | 62   | 28   | 117    | 53     | 37   | 16         | 44     | - 1  |
|     | 11月3     | 3日(木) | 182      | 119   | 63   | 44   | 85     | 33     | 38   | 26         | 11     |      |
|     | 11月4     | 日(金)  | 122      | 71    | 68   | 48   | 64     | 31     | 36   | 21         | 34     | -    |
|     | 11月5     | 5日(土) | 128      | 53    | 79   | 56   | 90     | 53     | 28   | 28         | 25     | - 1  |
|     | 11月6日(日) |       | 168      | 63    | 80   | 28   | 79     | 37     | 34   | 18         | 27     | - 1  |
|     | 11月7     | 7日(月) | 256      | 74    | 79   | 41   | 60     | 60     | 19   | 4          | 73     | - 1  |
| 5   | 11月8     | 3日(火) | 127      | 79    | 45   | 21   | 68     | 38     | 18   | 2          | 20     | _    |
|     | 11月9     | 9日(水) | 187      | 82    | 82   | 21   | 55     | 29     | 25   | 23         | 6      | -    |
|     | 11月1     | 0日(木) | 113      | 56    | 103  | 26   | 41     | 42     | 27   | 25         | 19     | -    |
|     | 11月1     | 1日(金) | 111      | 70    | 83   | 42   | 77     | 34     | 38   | 5          | 22     | -    |
|     | 11月1     | 2日(土) | 165      | 68    | 76   | 66   | 73     | 46     | 47   | 25         | 15     |      |
|     | 11月1     | 3日(日) | 131      | 71    | 93   | 60   | 177    | 37     | 15   | 38         | 66     |      |
|     | 11月1     | 4日(月) | 178      | 101   | 94   | 57   | 125    | 59     | 22   | 25         | 37     | - 1  |
|     | 11月1     | 5日(火) | 155      | 110   | 83   | 41   | 84     | 38     | 48   | 32         | 18     | - 1  |
|     | 11月1     | 6日(水) | 206      | 172   | 93   | 55   | 114    | 46     | 13   | 3          | 38     |      |
|     | 11月1     | 7日(木) | 183      | 95    | 99   | 86   | 81     | 36     | 11   | 4          | 8      | - 1  |
|     | 11月1     | 8日(金) | 207      | 176   | 60   | 70   | 54     | 16     | 26   | 31         | 13     | -    |
|     | 11月1     | 9日(土) | 169      | 119   | 52   | ※横   | スクローノ  | レすること  | で、すべ | て女の子か      | 「見れます  | 。>>> |

### ● すべての女の子のアクセスを見る

店舗管理画面の上部にある「アクセス数」ボタンから女の子ごとのアクセス一覧が表示されます。

#### ※注意事項※

・女の子のアクセス数は、SP版のプロフィールページと写メページのみのカウントとなります。 ※PC版・口コミ・動画ページは含まれてないので実数値は、まだ高い数値となっております。

#### 2月別でアクセスデータを見る

月別で女の子のアクセスデータを表示できます。 ※2022年10月からのデータ蓄積分となります。最大13ヶ月前のデータを閲覧可能になります。

### 3 女の子名一覧

在籍女の子一覧の並び順で表示されます。 女の子名をクリックすると「女の子詳細データ」が表示されます。 ※女の子詳細データ:「写メ投稿数」や「マイガール数」等のデータが見れます。

### 41日の平均値を分析

- ・今月と前月の1日の平均値
- ・今月と前月の増減値

#### <mark>増減値</mark>を見て分析しよう!

前月との比較が一目瞭然! どのような写メ日記が投稿されたかチ ェックしよう!③女の子名クリックで 詳細データを見れるよ!

ステップ①

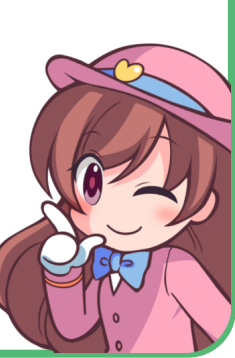

ステップ ②

#### **⑤** デイリーのアクセス

- ・1日でユーザーに見てもらえた数が表示
- ・当月の合計値

#### 6 女の子を絞り込む

イチ早く特定の女の子を絞り込み! ステップ① >>>最初にクリア ステップ② >>>名前で検索しチェック ※検索ボックスを空にして、続けて別の女の子の検索も可能!

| 女の子フ | クセス一覧            |              |         |        |      | 女の子ア | クセスー   | -覧         |    |
|------|------------------|--------------|---------|--------|------|------|--------|------------|----|
| < 前月 | 2022年 12月 ~ 次月 》 |              |         | Q 女の子を | 統り込む | < 前月 | 2      | 022年 12月 ~ | 次月 |
| 2022 | 年 12月            | 女の子ページのアクセス数 | 名前で絞り込む | 3      | 閉じる  | 2022 | E 128  |            |    |
|      | <b>4</b> 8       |              | □ ヒマリ   |        |      | LULL | A 12/1 | アイカ        |    |
| 平均   | 前月               |              | ロ リン    |        |      | 平均   | 前月     | 0          |    |
| 埠    | 13减              |              | □ ヒナタ   |        |      | 増    | 減      | 24         |    |
| 4    | 11               |              | □ ≥オ    |        |      | 合    | 計      | 432        |    |
| 12月  | 1日(木)            |              | D 61    |        |      | 12月1 | 日(木)   | -          |    |
| 12月2 | 2日(金)            |              | ロ ユア    |        |      | 12月2 | 日(金)   | 2          |    |
| 12月3 | 3日(土)            |              | ~ ~ /+  |        |      | 12月3 | 日(土)   | 6          |    |
| 12月4 | 4日(日)            |              | 全て選択    | 5      | リア   | 12月4 | 日(日)   | 8          |    |
| 12月5 | 5日(月)            |              |         |        |      | 12月5 | 日(月)   | 10         |    |
| 12月6 | 6日(火)            |              |         |        |      | 12月6 | 日(火)   | 63         |    |

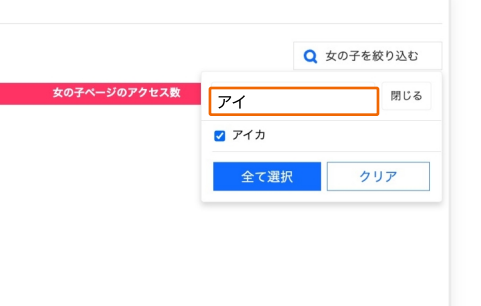

## 女の子詳細データ

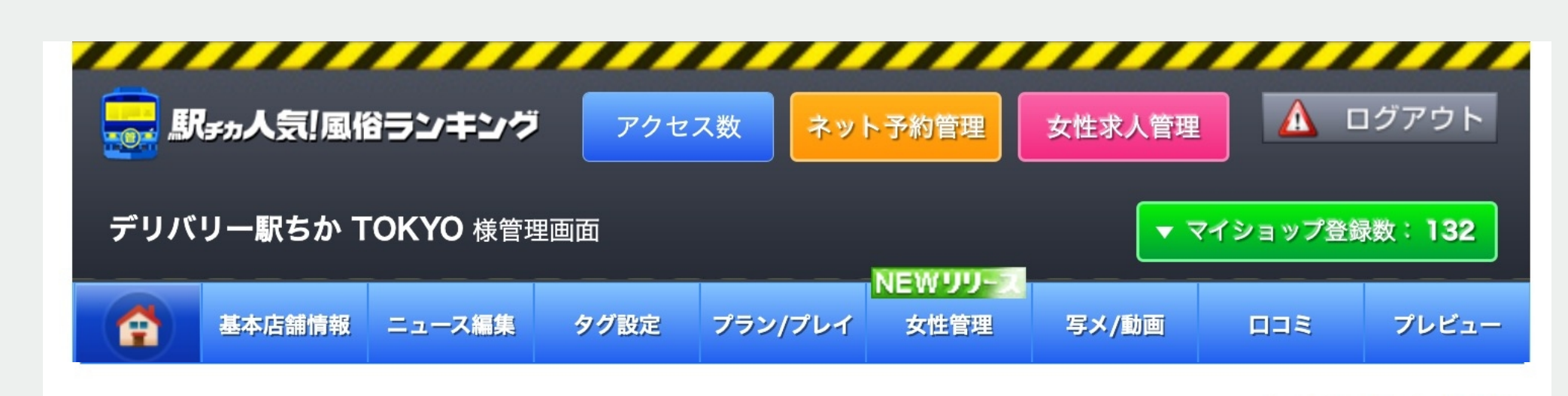

女の子詳細データ

11月18日(金)

< 女の子アクセス一覧へ戻る

|     | <b>ヒナタ</b> マイページ未登録 バニラ未連携 在籍作成日:2022年11 |         |        |      |      |        |     |                                                   |                                                     |  |  |  |  |
|-----|------------------------------------------|---------|--------|------|------|--------|-----|---------------------------------------------------|-----------------------------------------------------|--|--|--|--|
| 2   | < 前月 20                                  | 022年11月 | ~ 次月   | 3 >  |      | *      | 女の子 | ※アクセス数は、"スマホからの<br>ランキングは、[ <mark>新宿・歌舞伎町/</mark> | アクセスのみ"カウントされます。<br><mark>'デリヘル</mark> ]を基に集計しています。 |  |  |  |  |
|     |                                          |         | アクセス   |      | 女の子  | データ    | 5   | ンキング                                              |                                                     |  |  |  |  |
|     | 2022年11月                                 | 総数      | プロフィール | 写メ日記 | 写メ投稿 | マイガール数 |     | 総合ランキング                                           | ジャンルランキング                                           |  |  |  |  |
| (3) |                                          | 日平均     | 日平均    | 日平均  | 日平均  | 最新値    |     | <b>第1週</b> 11/4(3                                 | 金)~11/10(木)                                         |  |  |  |  |
|     | 今月                                       | 73.4    | 50.2   | 23.2 | 5.1  | 10     |     | 2位                                                | キレカワー1位                                             |  |  |  |  |
|     | 前月                                       | 72.6    | 52.8   | 19.8 | 4.6  | 8      |     |                                                   |                                                     |  |  |  |  |
|     | 増減                                       | 0.8     | -2.6   | 3.4  | 0.5  | 2      |     | 第2週 11/11(                                        | 金)~11/17(木)                                         |  |  |  |  |
| - 1 | 合計                                       | 2202    | 1506   | 696  | 153  | 2      | i I | 7 位                                               | 痴女 1位                                               |  |  |  |  |
|     | 11月1日(火)                                 | 86      | 54     | 32   | 4    | 0      |     | <b>第3週</b> 11/18(                                 | 金)~11/24(木)                                         |  |  |  |  |
|     | 11月2日(水)                                 | 62      | 45     | 17   | 2    | 0      |     | 8 位                                               | モデル系 1位                                             |  |  |  |  |
|     | 11月3日(木)                                 | 63      | 43     | 20   | 4    | 0      |     | <b>第4</b> 週 11/25(金)~12/1(木)                      |                                                     |  |  |  |  |
|     | 11月4日(金)                                 | 68      | 41     | 27   | 5    | 0      |     | あ4週 11/23                                         | (\_) ~ (2/ ) (2/)                                   |  |  |  |  |
|     | 11月5日(土)                                 | 79      | 55     | 24   | 3    | 0      |     | - 位                                               | ドS(ドエス) 1位                                          |  |  |  |  |
|     | 11月6日(日)                                 | 80      | 60     | 20   | 7    | 0      |     |                                                   |                                                     |  |  |  |  |
| 4   | 11月7日(月)                                 | 79      | 60     | 19   | 6    | 0      |     |                                                   |                                                     |  |  |  |  |
|     | 11月8日(火)                                 | 45      | 32     | 13   | 5    | 0      |     |                                                   |                                                     |  |  |  |  |
|     | 11月9日(水)                                 | 82      | 60     | 22   | 6    | 1      |     |                                                   |                                                     |  |  |  |  |
|     | 11月10日(木)                                | 103     | 44     | 59   | 4    | 0      |     |                                                   |                                                     |  |  |  |  |
|     | 11月11日(金)                                | 83      | 70     | 13   | 8    | 0      |     |                                                   |                                                     |  |  |  |  |
|     | 11月12日(土)                                | 76      | 49     | 27   | 5    | 0      |     |                                                   |                                                     |  |  |  |  |
|     | 11月13日(日)                                | 93      | 72     | 21   | 4    | 0      |     |                                                   |                                                     |  |  |  |  |
|     | 11月14日(月)                                | 94      | 64     | 30   | 4    | 0      |     |                                                   |                                                     |  |  |  |  |
|     | 11月15日(火)                                | 83      | 67     | 16   | 10   | 0      |     |                                                   |                                                     |  |  |  |  |
|     | 11月16日(水)                                | 93      | 66     | 27   | 6    | 0      |     |                                                   |                                                     |  |  |  |  |
|     | 11月17日(木)                                | 99      | 71     | 28   | 5    | 0      |     |                                                   |                                                     |  |  |  |  |

0

60 41 19 4

## 0 女の子の登録状況

- ・女の子マイページ登録の有無。
- ・バニラ連携の有無。
- ・在籍作成日が表示されます。
- ・名前クリックで「女の子詳細ページ」が表示。

月別で女の子のアクセスデータを表示できます。

### **2**月別でアクセスデータを見る

※2022年10月からのデータ蓄積分となります。最大13ヶ月前のデータを閲覧可能になります。

#### **3**1日の平均値を分析

- ・1日の平均値が確認できます。
- ・前月の日平均値が表示されます。
- ・前月の日平均値をもとに増減値が表示されます。

#### **4 デイリーの数値** ※マイガール数は、最新の合算値になります。

- ・1日でユーザーに見てもらえた数が表示
- ・当月の合計値

#### **5**週間ランキング

表示される順位は50位までとなります。50位以下やデータがない場合は「-」が表示されます

- ・総合ランキング(週間) 発エリア・業種の女の子を対象に、ランキング順位が表示されます。
- ・ジャンルランキング(週間) 発エリア・業種の女の子を対象に、1番良い成績だったジャンルランキング順位が表示されます。

#### ◆データ反映タイミング

- ・③、④の各種データはam5:00頃に前日のデータが反映。例)1月1日のデータは翌2日のam5:00。※女の子アクセス一覧も同様
- ・⑤の週間ランキングデータの反映タイミングは、毎週月曜am10:00頃
- ・当月表示の切り替えタイミングは2日am5:00頃。例)12月1日のam4:59分頃まで11月のデータが表示。 ※反映時間は前後する可能性があります

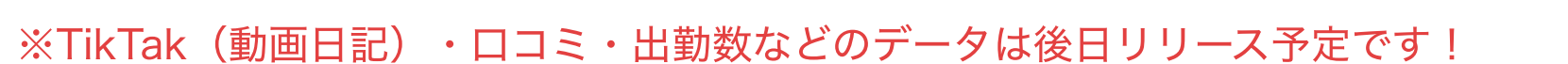

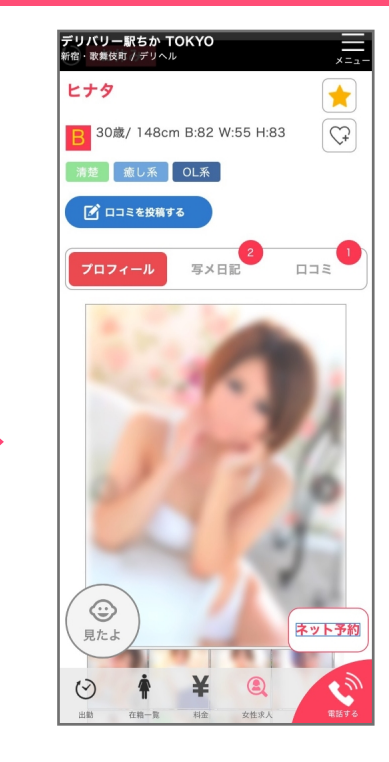